## Backup de e-mails pelo Webmail

Existe a opção no Webmail chamada Zimlets, clique na seta e aparecerá a ferramenta de Backup:

| C DZ http://em      | nail 🔎 – 🗟 Č 🗙 🛛 🔀 Zimbra: Entrada 🛛 🗙          | 🔓 🕁 🚯            |
|---------------------|-------------------------------------------------|------------------|
| 🦓 Webmail M         | Marília Usuario Exemplo                         | Ajuda 🔻 Sair     |
| 🖂 E-mail 🔒 Lista de | de endereços 📑 Agenda 🗹 Tarefas 🎡 Preferências  |                  |
| 🔻 Pastas 📴          | Buscar ⊠ E-mail ▼ Buscar Sah                    | var Avançado     |
| 🛓 Entrada           | 🖂 Novo 🔻 🗲 Obter e-mail 🗶 🐣 🚔 🧐 😒 😒 🔀 🖉 🗸 👘 🖓 🗸 | o de conversação |
| Enviadas            |                                                 |                  |
| Snam                | Assunto Pasta Jamanno                           | 0 Recebido ∨     |
| Lixeira             | Exemplo - Exemplo de email Depart Entrada (2)   | 11.05            |
| Departamento (1)    |                                                 |                  |
| Buscas              |                                                 |                  |
| Marcadores 🍕        |                                                 |                  |
| ▼ Zimlets           |                                                 |                  |
| Eackup              |                                                 |                  |
|                     |                                                 |                  |
|                     | Para visualizar uma mensagem, clique nela.      |                  |
|                     |                                                 |                  |
| ۰ III ۲             |                                                 |                  |
|                     | 1                                               |                  |
|                     |                                                 |                  |
|                     |                                                 |                  |
|                     |                                                 |                  |
|                     |                                                 |                  |
|                     |                                                 |                  |
|                     |                                                 |                  |

*Fazendo Backup de uma pasta*, clique na opção **Backup**, abrirá uma janela para seleção da pasta a ser feito o backup, selecionada a pasta clique em Ok:

| C DZ http://em                                                                                                    | ail 🎗 🗝 🗟 🗙 🔯 Z Zimbra: Entrada 🛛 🗙 🔛                                                                                                    | 合 ☆ 戀                           |
|----------------------------------------------------------------------------------------------------|----------------------------------------------------------------------------------------------------|---------------------------------|
| 🦓 Webmail M                                                                                                    | larília                                                                                                    | Usuario Exemplo Ajuda 🔻 Sair    |
| 🖂 E-mail 🔒 Lista de                                                                                                    | e endereços 📄 Agenda 📝 Tarefas 🎆 Preferências                                                                                                    |                                 |
| 🔻 Pastas 📴                                                                                                    | Buscar                                                                                                    | E-mail 🔻 Buscar Salvar Avançado |
| Entrada Enviadas Rascunhos Spam Lixeira Departamento (1) Buscas Marcadores  Zimlets Backup Interside the second second secon | Novo   Escolher pasta Escolher pasta Digite na caixa para filtrar a lista. Use a tecla Tab para altera foco. As setas podem ser usadas para navegar dentro da li Departamento Pastas Entrada Enviadas Departamento OK Cance | r o<br>ista.<br>nela.           |
|                                                                                                    |                                                                                                    |                                 |

Agora a opção de salvar o backup pode variar dependendo do navegador utilizado **no exemplo estamos utilizando o** Internet Explorer versão 9, selecione a opção Salvar como:

| Http://emai                | il ♀ - 🗟 Ċ × 🛛 🛛 Z Zimbra: Entrada                 | ×                                        | - □ <del>×</del><br>命 ☆ <sup>鍛</sup> |
|----------------------------|----------------------------------------------------|------------------------------------------|--------------------------------------|
| 🦓 Webmail Ma               | arília                                             | Usuario                                  | Exemplo Ajuda 🕶 Sair                 |
| E-mail 🔒 Lista de          | endereços 📄 Agenda 📝 Tarefas 🎆 Prefe               | erências                                 |                                      |
| 🔻 Pastas 🗔                 | Buscar                                             | 🖂 E-mail 🔻 E                             | Buscar Salvar Avançado               |
| 🕹 Entrada<br>🚰 Enviadas    | 🖂 Novo 🔻 🛛 🤁 Obter e-mail 🛛 🗶 📥 🗮 😒                | 🗐 🖄 😼 🗸 🔻 👘                              | 1 tópico de conversação              |
| Rascunhos                  | 🗆 🕨 🏲 🕇 🏈 😥 De                                     | Assunto Pa                               | sta Tamanho Recebido $ abla$         |
| 🌄 Spam                     | Departamento Exemplo                               | Exemplo - Exemplo de email Depart Ent    | rada (2) 11:05                       |
| Lixeira                    |                                                    |                                          |                                      |
| Departamento (1)           |                                                    |                                          |                                      |
| Buscas                     |                                                    |                                          |                                      |
| Marcadores 🏼 🍕             |                                                    |                                          |                                      |
| ▼ Zimlets                  |                                                    |                                          |                                      |
| 🛅 Backup                   |                                                    |                                          |                                      |
|                            |                                                    |                                          |                                      |
|                            | Para visualiz                                      | ar uma mensagem, clique nela.            |                                      |
|                            |                                                    |                                          |                                      |
|                            |                                                    |                                          |                                      |
|                            |                                                    |                                          |                                      |
| Agosto de 2011 I III       |                                                    |                                          |                                      |
| 31 1 2 3 4 5 6             |                                                    |                                          |                                      |
| 7 8 9 10 11 12 13          |                                                    |                                          |                                      |
| 14 15 16 17 18             | abrir ou salvar 22-8-2011-Departamento zin (012 bu | tes) de email marilia uneso br?          | ×                                    |
| 21 22 23 24 25 Deseja      | abin ou saivar 22 o 2011 Departamento zip (512 by  |                                          |                                      |
| 28 29 30 31 1<br>4 5 6 7 8 |                                                    | A <u>b</u> rir <u>S</u> alvar ▼ <u>C</u> | ancelar                              |

Selecione o local de preferencia para salvar o backup e clique em Salvar:

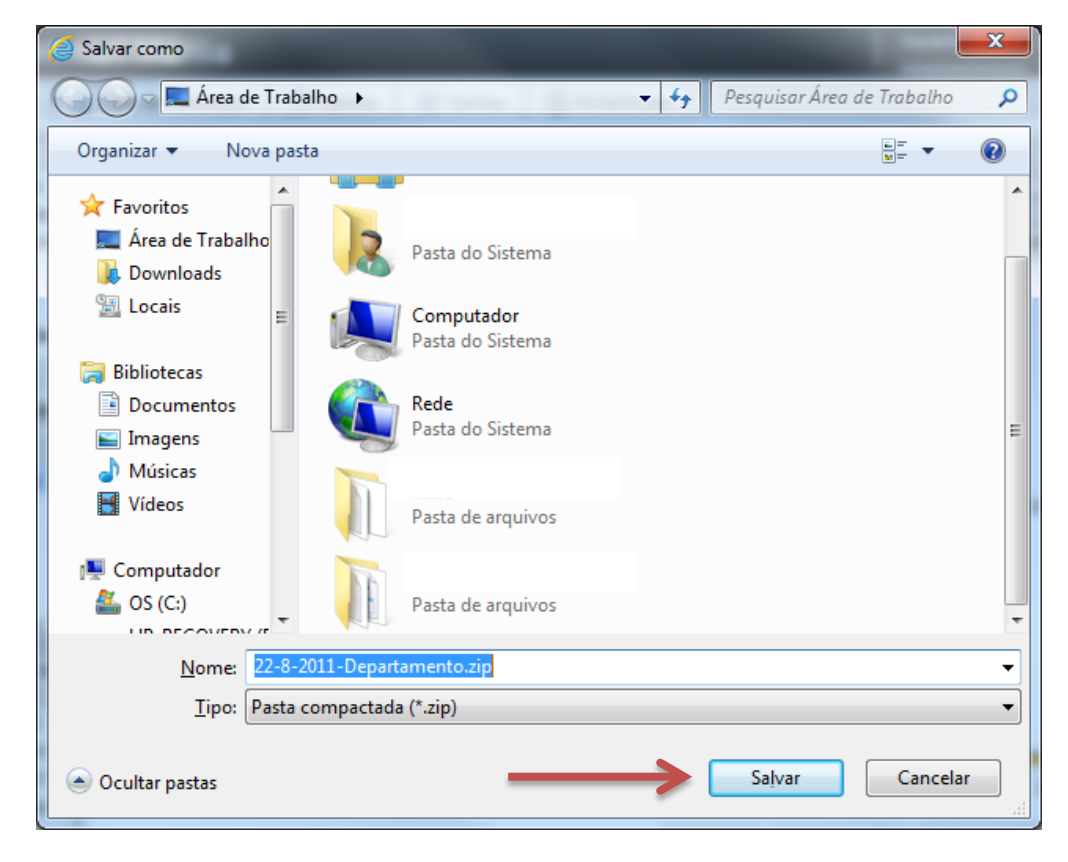

Pronto você fez o Backup de uma pasta.

Fazendo Backup de um e-mail específico, selecione o e-mail e arraste para o ícone de Backup:

| CC CZ http://ema        | ail ♀ ► В ♂ × IIIZ Zimbra: Entrada × III ŵ                                          |
|-------------------------|-------------------------------------------------------------------------------------|
| 🦓 Webmail M             | arília   Usuario Exemplo   Ajuda - Sair                                             |
| E-mail 🔒 Lista de       | endereços 🛅 Agenda 🗹 Tarefas 🎇 Preferências                                         |
| 🔻 Pastas 🗔              | Buscar Buscar Salvar Avançado                                                       |
| Entrada                 | 🖂 Novo 👻   😋 Obter e-mail   🗙 📥 🖶 😒 😒 🖄 🔀   🏹 🗸 🚽 🛅   🥥 🗸 🔹 1 tópico de conversação |
| Rascunhos               | 🔲 🕨 🏲 🚺 🖉 De 🧷 Assunto Pasta Tamanho Recebido 🗸                                     |
| 🐻 Spam                  | Departamento Exemplo Exemplo - Exemplo de email Depart Entrada (2) 11:05            |
| Lixeira                 |                                                                                     |
| Departamento            |                                                                                     |
| Buscas                  |                                                                                     |
| Marcadores 🏈            |                                                                                     |
| ▼ Zimlets               |                                                                                     |
| Bachup                  | Departamento Exemplo - Exemplo de email Depart Entrada (2) 11:05                    |
|                         | Exemplo 22 de Agosto de 2011 11:05 🔺                                                |
|                         | ✓ De:      B Departamento Exemplo                                                   |
|                         |                                                                                     |
|                         |                                                                                     |
| 44 ▲ Agosto de 2011 ▶ ₩ | Exemplo de email                                                                    |
| DSTQQSS                 |                                                                                     |
| 31 1 2 3 4 5 6          | Departamento Exemplo                                                                |
| 7 8 9 10 11 12 13       | Telefone: (14) 34021300                                                             |
| 14 15 16 17 18 19 20    |                                                                                     |
| 21 22 23 24 25 26 27    |                                                                                     |
| 28 29 30 31 1 2 3       | •                                                                                   |
| 4 5 6 7 8 9 10          |                                                                                     |

Aparecerá a opção de salvar o arquivo:

| C C Ittp://ema                                                                                                    | ail ク - 習 C X IZ Zimbra: Entrada X 10 分 分                            | <b>اللہ</b> |
|----------------------------------------------------------------------------------------------------|----------------------------------------------------------------------|-------------|
| 🦓 Webmail M                                                                                                    | larília   Usuario Exemplo   Ajuda 🔻 Sa                               | air         |
| E-mail 🔒 Lista de                                                                                                    | e endereços 📄 Agenda 🛛 🐨 Tarefas 🛛 🌼 Preferências                    |             |
| 🔻 Pastas 🗒                                                                                                    | Buscar Salvar Avançad                                                | o           |
| 🛓 Entrada                                                                                                    | Novo 🗙 🥂 Obter e-mail 🗶 🖶 🚔 🧐 😒 🐼 🔀 🖉 🗸 👘 🕓 🗸 I tópico de conversac  | ão          |
| Enviadas                                                                                                    |                                                                      | _           |
| Soam                                                                                                    | Assunto Pasta Iamanno Recebido                                       |             |
| Lixeira                                                                                                    | Departamento Exemplo Ceremplo de email Depart Entrada (2) 11.05      |             |
| Departamento                                                                                                    |                                                                      |             |
| Buscas                                                                                                    |                                                                      |             |
| Marcadores 🍕                                                                                                    |                                                                      |             |
| ▼ Zimlets                                                                                                    |                                                                      |             |
| 🛅 Backup                                                                                                    |                                                                      |             |
|                                                                                                    |                                                                      | -           |
|                                                                                                    |                                                                      | -           |
|                                                                                                    | ✓ De:  Departamento Exemplo                                          |             |
|                                                                                                    | Para: usuario@marilia.unesp.br                                       |             |
| Agosto de 2011 ▶      ★     Agosto de 2011 ▶      ★     Agosto de 2011 ▶      Agosto de 2011 ▶      Agosto de 2011 ▶      Agosto de 2011 ▶      Agosto de 2011 ▶      Agosto de 2011 ▶      Agosto de 2011 ▶      Agosto de 2011 ▶      Agosto de 201 | Exemplo de email                                                     | =           |
| DSTQQSS                                                                                                    |                                                                      | -           |
| 31 1 2 3 4 5 6                                                                                                    | Departamento Exemplo<br>Telefone: (14) 34021300                      |             |
| 7 8 9 10 11 12 13                                                                                                    |                                                                      |             |
| 21 22 23 24 25 Deseja                                                                                                    | a abrir ou salvar Exemplo.zip (889 bytes) de email.marilia.unesp.br? |             |
| 28 29 30 31 1                                                                                                    | Abrir Salvar T Cancelar                                              | -           |
| 4 5 6 7 8                                                                                                    |                                                                      |             |

Selecione o local de preferencia para salvar o backup.

Restaurando um Backup, clique na aba Preferências, depois em Importar/Exportar:

| K C Ittp://emai      | il ♀ - ≧ Ċ × IZ Zimbra: Preferências: Impor × A C C C C C C C C C C C C C C C C C C |
|----------------------|-------------------------------------------------------------------------------------|
| 🛛 🆓 Webmail Ma       | arília   Usuario Exemplo   Ajuda - Sair                                             |
| E-mail 🔒 Lista de    | endereços 🔄 Agenda 🔄 Tarefas 🎆 Preferências                                         |
| Preferências         | Buscar Buscar Salvar Avançado                                                       |
| Geral                | Salvar X Cancelar                                                                   |
| V 🖂 E-mail           |                                                                                     |
| - Escrevendo         | Importar                                                                            |
| Contas               | Armiter                                                                             |
| Filtros              | Arquivo: Procurar                                                                   |
| 💙 Endereços confiáve | Destino: Todas as pastas                                                            |
| 🔒 Lista de endereços |                                                                                     |
| Agenda               | Importan                                                                            |
| Notificações         |                                                                                     |
| Atalhos =            |                                                                                     |
| Z Zimlets            | Exportar                                                                            |
|                      |                                                                                     |
|                      | Tipo: 💿 Conta 🔿 Agenda 🔿 Contatos                                                   |
| <                    | Todos os dados da conta podem ser exportados no formato "Tar-Gzip" (.tgz) que pode  |
|                      | ser importado de volta para o sistema.                                              |
| D S T Q Q S S        | Fonte: Todas as pastas                                                              |
| 31 1 2 3 4 5 6       |                                                                                     |
| 7 8 9 10 11 12 13    | Configurações avançadas                                                             |
| 14 15 16 17 18 19 20 |                                                                                     |
| 21 22 23 24 25 26 27 | Evantar                                                                             |
| 28 29 30 31 1 2 3    |                                                                                     |
| 4 5 6 7 8 9 10       |                                                                                     |

Na opção Importar procure o arquivo zipado (pasta ou mensagens) de Backup e clique no botão Importar

|                       |                                                                                    | 3    |
|-----------------------|------------------------------------------------------------------------------------|------|
| EZ http://emai        | il ♀ - ≧ ♂ × 🛛 🖂 Zimbra: Preferências: Impor ×                                     | ÷    |
| 🦓 Webmail Ma          | arília Ajuda 🕶 S                                                                   | Sair |
| E-mail 🔒 Lista de     | endereços 📑 Agenda 📝 Tarefas 🎇 Preferências                                        |      |
| ▼ Preferências        | Buscar Buscar Salvar Avança                                                        | ado  |
| Geral                 | Salvar X Cancelar                                                                  |      |
| V E-mail              |                                                                                    |      |
| Escrevendo            | Importar                                                                           | Â    |
| Assinaturas           |                                                                                    |      |
| Contas                | Arquivo: -8-2011-Departamento.zip Procurar                                         |      |
|                       | Destino: Todas as pastas                                                           |      |
| Lista de enderecos    |                                                                                    |      |
| Agenda                | Resolver duplicadas: ) Ignorar () Modificar () Substituir () Restaurar             |      |
| A Notificações        |                                                                                    |      |
| 🔄 Importar / Exportar | Configurações avançadas                                                            | =    |
| A Atalhos             |                                                                                    | -    |
| Z Zimlets             |                                                                                    |      |
|                       | Importar                                                                           |      |
|                       |                                                                                    |      |
|                       |                                                                                    |      |
|                       | Exportar                                                                           |      |
|                       |                                                                                    |      |
| DSTQQSS               | Tipo: 💿 Conta 🔿 Agenda 🔿 Contatos                                                  |      |
| 31 1 2 3 4 5 6        | Todos os dados da conta podem ser exportados no formato "Tar-Gzip" (.tgz) que pode |      |
| / 8 9 10 11 12 13     | ser importado de volta para o sistema.                                             |      |
| 21 22 23 24 25 26 27  | Fonte: Todas as pastas                                                             |      |
| 28 29 30 31 1 2 3     |                                                                                    | -    |
| 4 5 6 7 8 9 10        | —                                                                                  |      |
|                       |                                                                                    |      |

Deverá aparecer a informação de Importação bem-sucedida.

| Kara Kata Kata Kata Kata Kata Kata Kata                                                                                                    |                                                                                                    | □ × 000     |
|----------------------------------------------------------------------------------------------------|----------------------------------------------------------------------------------------------------|-------------|
| 😽 Webmail Ma                                                                                                    | rília 🔮 Importação iniciada. Usuario Exemplo Aj                                                                                                    | juda 🔻 Sair |
| E-mail 🔒 Lista de e                                                                                                    | ndereços 🦳 Agenda 🛛 🐨 Tarefas 🏾 🎲 Preferências                                                                                                    |             |
| ▼ Preferências                                                                                                    | Buscar Buscar Salvar                                                                                                    | Avançado    |
| Geral                                                                                                    | 📻 Salvar 🔀 Cancelar                                                                                                    |             |
| Escrevendo                                                                                                    | Importar                                                                                                    |             |
| <ul> <li>Arsenhalardes</li> <li>Contas</li> <li>Filtros</li> <li>Endereços confiávo</li> <li>Lista de endereços</li> <li>Agenda</li> <li>Notificações</li> <li>Importar / Exportar</li> <li>Atalhos</li> <li>Zimiets</li> </ul>                                                                                                 | Arquivo: -8-2011-Departamento.zip Procurar<br>Destino: Todas as pastas<br>Informativo<br>Importação bem-sucedida.                                                                                                    | E           |
|                                                                                                    | Exportar                                                                                                    |             |
| D     S     T     Q     Q     S       31     1     2     3     4     5     6       7     8     9     10     11     12     13       14     15     16     17     18     19     20       21     22     23     24     25     26     27       28     29     30     31     1     2     3       4     5     6     7     8     9     10 | Tipo:       Image: Contario Signature       Contario Signature         Todos os dados da conta podem ser exportados no formato "Tar-Gzip" (.tgz) que po ser importado de volta para o sistema.         Fonte:       Todas as pastas | ode         |

Clique na aba E-mail e verifique se a pasta ou e-mail foi restaurado.

Observação quando são restaurados somente e-mails e não pastas estes são colocados na pasta Entrada.

Duvidas procurar o Serviço Técnico de Informática pelo telefone (14)3402-1349 ou por e-mail sti@marilia.unesp.br